#### TATA CARA PENDAFTARAN SISWA BARU VIA ONLINE

### SMK BUMI SILIWANGI

A. Proses Pendaftaran Siswa Baru

🚛 🔎 🛤 😇 🔯 💼 🔍 🚍 💽 📲

1. Akses Sistem Pendaftaran Online di

|                                                     | IIgi.scii.iu/autii/i0giii                             | - ø x                                                                                                    |
|-----------------------------------------------------|-------------------------------------------------------|----------------------------------------------------------------------------------------------------|
| ← → C 😫 smkbumisiliwangi.sch.id/auth/login          |                                                       | * 🗏 🖉 🖉 🗗 🕕 😃 🗄                                                                                                    |
|                                                     |                                                       |                                                                                                    |
|                                                     | PPDB 2024<br>SMK BUMI SILIWANGI                       |                                                                                                    |
|                                                     | Masuk Dengan Email & Password Anda                    |                                                                                                    |
|                                                     | Email 🔤                                               |                                                                                                    |
|                                                     | ingat Saya (1) Masuk<br>Luga Kata Sand?<br>Dutar Alun |                                                                                                    |
|                                                     |                                                       |                                                                                                    |
|                                                     |                                                       |                                                                                                    |
|                                                     |                                                       |                                                                                                    |
|                                                     |                                                       |                                                                                                    |
|                                                     |                                                       |                                                                                                    |
|                                                     |                                                       | - 092 1155 AM                                                                                                    |
|                                                     |                                                       | 🕂 Hujan sore hari 🔨 🖓 🖓 איז געצע איז איז געצע איז איז געצע איז איז איז געצע איז איז איז געצע איז איז געצע איז געצע איז געצע איז געצע איז געצע איז געצע איז געצע איז געצע איז געצע געצע איז געצע איז געצע איז געצע איז געצע איז געצע געצע געצע געצע געצע געצע געצע געצ |
| KIIK Daltar Akun Progeter (Prog 2024 - day-34/1 × + |                                                       | - o ×                                                                                                    |
| ← → ♂ III sınkbumialiwangi.sch.id/auth/register     |                                                       | * 🗏 🖉 / 🍡 🖸   🛛 🖏 :                                                                                                    |
|                                                     |                                                       |                                                                                                    |
|                                                     | BBDB 2024                                             |                                                                                                    |
|                                                     | SMK BUMI SILIWANGI                                    |                                                                                                    |
|                                                     |                                                       |                                                                                                    |

👫 Mendekati rekor 🔨 🖫 🕼 🕅 🕅 🖓

3. Isi Form sesuai pendaftaran yang akan diajukan, mulai dari Username , Email, Password, dan Jurusan yang dituju

| ← → C 🛱 smkburnisiliwangi.sch.id/auth/register |                             |                      |
|------------------------------------------------|-----------------------------|----------------------|
|                                                |                             |                      |
|                                                |                             |                      |
|                                                |                             |                      |
|                                                | PPDB 2024                   |                      |
|                                                | SMK BUMI SU IWANGI          |                      |
|                                                | SMIK DOMI SILIWANGI         |                      |
|                                                | Register a new membership   |                      |
|                                                | faranisa 👤                  |                      |
|                                                | faranira@email.com          |                      |
|                                                | aranse@mar.com              |                      |
|                                                |                             |                      |
|                                                | DESAIN KOMUNIKASI VISUAL    |                      |
|                                                | Register                    |                      |
|                                                | I already have a membership |                      |
|                                                |                             |                      |
|                                                |                             |                      |
|                                                |                             |                      |
|                                                |                             |                      |
|                                                |                             |                      |
|                                                |                             |                      |
|                                                |                             |                      |
|                                                |                             |                      |
|                                                |                             |                      |
| III Q III Q III Q III Q III Q                  |                             | 22 menit tertunda di |

Jangan lupa password yang diisikan pada kolom password, karena nanti akan digunakan untuk login ke sistem

- 4. Klik tombol Register
- 5. Jika pendaftaran berhasil, maka muncul notifikasi pendaftaran berhasil

| ✓                                           |                                      |                                  |
|---------------------------------------------|--------------------------------------|----------------------------------|
| ← → C 🛤 smkburnisiliwangi.sch.id/auth/login |                                      | ∞ 🖈 🔳 📕 / 📭 🖸 I 🕮 🗄              |
|                                             |                                      |                                  |
|                                             |                                      |                                  |
|                                             |                                      |                                  |
|                                             |                                      |                                  |
|                                             | PPDB 2024                            |                                  |
|                                             | SMK BUMI SILIWANGI                   |                                  |
|                                             |                                      |                                  |
|                                             | Masuk Dengan Email & Password Anda   |                                  |
|                                             | Email                                |                                  |
|                                             | Password                             |                                  |
|                                             |                                      |                                  |
|                                             | Ingat Saya •3 Masuk                  |                                  |
|                                             | Daftar Akun                          |                                  |
|                                             | SUKSES                               |                                  |
|                                             | Pendaftaran berhasil, silakan login. |                                  |
|                                             |                                      |                                  |
|                                             |                                      |                                  |
|                                             |                                      |                                  |
|                                             |                                      |                                  |
|                                             |                                      |                                  |
|                                             |                                      |                                  |
|                                             |                                      |                                  |
|                                             |                                      |                                  |
|                                             |                                      |                                  |
| 重 O 🗄 🔤 🕅 📾 💿 🚍 📭 🚮 🐖                       |                                      | 27*C Berawan 🔨 🛱 🗖 🕼 ENG 1200 PM |

- B. Proses Login Sistem Pendaftaran
  - 1. Login pada system menggunakan Email dan Password yang telah didaftarkan sebelumnya

| Login   PPDB 2024<br>shr>SMK BL × +        |                                    | -                                      |
|--------------------------------------------|------------------------------------|----------------------------------------|
| ← → C 😂 smkbumisiliwangi.sch.id/auth/login |                                    | 🗠 🖈 📕 📓 🧍 🔁 I 🔲 😃 🗄                    |
|                                            |                                    |                                        |
|                                            |                                    |                                        |
|                                            |                                    |                                        |
|                                            | PPDB 2024                          |                                        |
|                                            | SMK BUMI SILIWANGI                 |                                        |
|                                            |                                    |                                        |
|                                            | Masuk Dengan Email & Password Anda |                                        |
|                                            | faranisa@gmail.com                 |                                        |
|                                            | 🔒                                  |                                        |
|                                            | Ingat Saya 🔿 Masuk                 |                                        |
|                                            | Lupa Kata Sandi?<br>Daftar Akun    |                                        |
|                                            |                                    |                                        |
|                                            |                                    |                                        |
|                                            |                                    |                                        |
|                                            |                                    |                                        |
|                                            |                                    |                                        |
|                                            |                                    |                                        |
|                                            |                                    |                                        |
|                                            |                                    |                                        |
|                                            |                                    |                                        |
|                                            |                                    |                                        |
| 🖷 の H 😇 🗵 🗊 🥥 🚍 💽 👰 📲                      |                                    | 📥 27*C Berawan 🔨 😳 🌄 40) ENG 1202.PM 📑 |

2. Jika berhasil masuk ke system, berikutnya klik menu Profile Pengguna

| Profile   PPDB 2024<br>SMI | KI X +                                                    |                                                                                                    | - o ×                                          |
|----------------------------|-----------------------------------------------------------|----------------------------------------------------------------------------------------------------|------------------------------------------------|
| ← → ♂ 🛱 smkbumisi          | iliwangi.sch.id/auth/profile/                             |                                                                                                    | * 😐 🖬 / 🎭 🖻   💵 😃 🗄                            |
| PPDB 2024                  |                                                           |                                                                                                    |                                                |
| 🥏 faranisa                 |                                                           | Ubah Identitar Ubah Parrue                                                                                                    | urd Kabiluran Marah Alda Kabilian Katu Kaburan |
| Search Q                   |                                                           | licomore licomore lic | nu neulusani jacan nka neuaman kanu neuvarga   |
| HEADER                     |                                                           | Usemanie                                                                                                    | uranda                                         |
| Dashboard                  | Mombar                                                    | Nama Depan                                                                                                    | Nama Depan                                     |
| 嶜 Person                   | Username                                                  | Nama Belakang                                                                                                    | Nama Belakang                                  |
| 嶜 Pendaftar                | faranisa                                                  | Tempat dan Tanggal Lahir                                                                                                    | Bandung, 1 Januari 2024                        |
| Profile Pengguna           | Jurusan<br>DKV                                            | Alamat Lengkap                                                                                                    |                                                |
| Aultilevel <               | Tanggal Daftar<br>28 Mar 2024 12:00                       | Asal Sekolah/SMP                                                                                                    | SMPN 1 BANDUNG                                 |
|                            | Terakhir Login                                            | Email                                                                                                    | faranisa@gmall.com                             |
|                            |                                                           | Telp                                                                                                    | Telp                                           |
|                            |                                                           | Foto                                                                                                    | Choose File No file chosen                     |
|                            |                                                           |                                                                                                    | ● Simpan                                       |
|                            |                                                           |                                                                                                    |                                                |
|                            |                                                           |                                                                                                    |                                                |
|                            |                                                           |                                                                                                    |                                                |
|                            |                                                           |                                                                                                    |                                                |
|                            |                                                           |                                                                                                    |                                                |
|                            |                                                           |                                                                                                    |                                                |
|                            | Copyright © 2024 SMK BUMI SILIWANGI. All rights reserved. |                                                                                                    | Codelgniter 3.1.1                              |
| II Q II 😁 🖪                | 3 🗊 💿 📰 💽 🕅 🛲                                             |                                                                                                    | 📥 27°C Berawan \Lambda 🤤 🏳 🕼 🖽 202000 🖷        |

## 3. Berikutnya lengkapi Identitas

| Profile   PPDB 2024<br>SMI |                                                           |                            |                                                    |                    |                                        |
|----------------------------|-----------------------------------------------------------|----------------------------|----------------------------------------------------|--------------------|----------------------------------------|
| ← → ଫ 😑 smkbumisi          | lliwangi.sch.id/auth/profile/                             |                            |                                                    | * 🛛 🗖 🍬            | 🐚 🖸 I 💷 😃 🗄                            |
| PPDB 2024                  | =                                                         |                            |                                                    |                    | 🖻 🦧 🦂                                  |
| 🧼 faranisa                 |                                                           | Ubah Identitas Ubah Passwi | ord Kelulusan/ijazah Akta Kelahiran Kartu Keluarga |                    |                                        |
| Search Q                   |                                                           | Username                   | faranisa                                           |                    |                                        |
| HEADER                     |                                                           | Nama Depan                 | Faranisa                                           |                    |                                        |
| 🕿 Dashboard                | Member                                                    | Nama Balakana              | Formation .                                        |                    |                                        |
| 嶜 Person                   | Username                                                  | Nama Belakang              | raustina                                           |                    |                                        |
| 嶜 Pendaftar                | faranisa                                                  | Tempat dan Tanggal Lahir   | Bandung, 28 Juni 2018                              |                    |                                        |
| 🛔 Profile Pengguna         | Jurusan<br>DKV                                            | Alamat Lengkap             | Jl. Inhoftank No.11A                               |                    | G                                      |
| Aultilevel <               | Tanggal Daftar<br>28 Mar 2024 12:00                       | Asal Sekolah/SMP           | SMPN 1 Bojongsoang                                 |                    |                                        |
|                            | Terakhir Login                                            | Email                      | faranisa⊛gmaiLcom                                  |                    |                                        |
|                            |                                                           | Telp                       | 081320101214                                       |                    |                                        |
|                            |                                                           | Foto                       | Choose File No file chosen                         |                    |                                        |
|                            |                                                           |                            | Simpan                                             |                    |                                        |
|                            |                                                           |                            |                                                    |                    |                                        |
|                            |                                                           |                            |                                                    |                    |                                        |
|                            |                                                           |                            |                                                    |                    |                                        |
|                            |                                                           |                            |                                                    |                    |                                        |
|                            |                                                           |                            |                                                    |                    |                                        |
|                            |                                                           |                            |                                                    |                    |                                        |
|                            | Copyright © 2024 SMK BUMI SILIWANGI. All rights reserved. |                            |                                                    |                    | Codelgniter 3.1.13                     |
| 🔳 📿 🗄 😋 🖺                  | 1 🗊 🧿 🗰 🕐 🚾                                               |                            |                                                    | 🐣 27°C Berawan ∧ ĝ | [문 다) ENG 12:06 PM<br>INTL 3/28/2024 🖏 |

# 4. Upload berkas kelulusan

| Profile   PPD8 2024<br>SM8         | KI X +                                                                                                    |                                                                                                    |                                                                                                 |                |                |              |         | - 8            | ×    |
|------------------------------------|----------------------------------------------------------------------------------------------------|----------------------------------------------------------------------------------------------------|-------------------------------------------------------------------------------------------------|----------------|----------------|--------------|---------|----------------|------|
| ← → ♂ 🖙 smkbumisi                  | liwangi.sch.id/auth/profile                                                                                   |                                                                                                    |                                                                                                 |                |                | * 🛛 🖬        |         | 5 I 🛛 😃        | :    |
| PPDB 2024                          |                                                                                                    |                                                                                                    |                                                                                                 |                |                |              | a 🧷     |                | tina |
| faranisa     Search   Q.     Pacos | Faranisa Faustina<br>Member<br>Uerama<br>Israma<br>DRV<br>Tanggal Dafar<br>28 Mar 2021 1200<br>Terakhir Login | Ubah Identitas Ubah Pasaw<br>Nomor (jazah/Surat<br>Keluluan)<br>Tanggai Keluluan)<br>(jazah/Surat<br>Keluluan | ord Kelulusan/ijazah<br>Nomor ijazah<br>1 Januari 2024<br>Choose File No file ch<br>R<br>Simpan | Atta Kelahiran | Kartu Keluarga |              |         |                |      |
|                                    | Copyright © 2024 SMK BUMI SILIWANGI. All rights reserved.                                                     |                                                                                                    |                                                                                                 |                |                |              |         | Codelgniter 3. | 1.13 |
| 🖷 🔎 🗄 😇 📔                          | 1 🔟 🥥 🛤 💽 🔟 💷                                                                                                 |                                                                                                    |                                                                                                 |                |                | 27°C Berawan | ^ @ 및 예 | INTL 3/28/2024 | 3    |

## 5. Upload berkas Akta Kelahiran

| Profile   PPD8 2024<br>SMK                                                                 |                                                                                                    |                                                                                                    |                                             |
|--------------------------------------------------------------------------------------------|----------------------------------------------------------------------------------------------------|----------------------------------------------------------------------------------------------------|---------------------------------------------|
| ← → C 😫 smkbumisili                                                                        | iwangi.sch.id/auth/profile                                                                                         |                                                                                                    | 🖈 🗷 🖉 🖉 🖻 🖉 🗄 🖉                             |
| PPDB 2024                                                                                  |                                                                                                    |                                                                                                    | 🗹 🗸 👼 Faranisa Faustina                     |
| Frois 2024  faraiss  SearchQ.  FILSCE  Deshboard  Proise Preson  Proise Pengona  Muttievel | Faranisa Faustina<br>Member<br>Usersame<br>Maranisa<br>Jose<br>Tanggi Defar<br>28 Mar 2024 12:00<br>Terakhir Login | Ubah Idertitias Ubah Passwort Reluksan/jazah Arta Kelahitan   Remor, Akta Kelahitan Concore File No file chosen |                                             |
|                                                                                            | Copyright © 2024 SMK BUMI SILIWANGI. All rights reserved.                                                          |                                                                                                    | Codeigniter 3.1.13                          |
| 🖪 🖸 🗄 🤂                                                                                    | 🖻 🍳 🗖 🤨 🚾                                                                                                    |                                                                                                    | 🔮 27°C Berawan \land 🖗 🔛 帥 INTL 3/28/2024 🖏 |

## 6. Upload berkas Kartu Keluarga

| Profile   PPD8 2024<br>SMI | (I × +                                                    |                                                                             | – <del>a</del> ×                     |
|----------------------------|-----------------------------------------------------------|-----------------------------------------------------------------------------|--------------------------------------|
| ← → ♂ 🖽 smkbumisi          | liwangi.sch.id/auth/profile                               |                                                                             | * 🗷 🖻 🖌 🍋 🗗 😃 🗄                      |
| PPDB 2024                  |                                                           |                                                                             | 😅 🎜 👼 Faranisa Faustina              |
| 🥏 faranisa                 |                                                           | Ubah identitas Ubah Password Kelulusan/ijazah Akta Kelahiran Kartu Keluarga |                                      |
| Search Q                   | ( )                                                       | Nomor Kartu Keluarga Nomor Kartu Keluarga                                   |                                      |
| HEADER                     |                                                           | Foto/Scan Kartu Keluarea Choose File No file chosen                         |                                      |
| Dashboard                  | Faranisa Faustina                                         |                                                                             |                                      |
| 嶜 Person                   | Member                                                    | Simpan                                                                      |                                      |
| 矕 Pendaftar                | Username<br>faranisa                                      |                                                                             |                                      |
| 🛔 Profile Pengguna         | Jurusan                                                   |                                                                             |                                      |
| ← Multilevel <             | DKV                                                       |                                                                             |                                      |
|                            | Tanggal Daftar<br>28 Mar 2024 12:00                       |                                                                             |                                      |
|                            | Terakhir Login                                            |                                                                             |                                      |
|                            |                                                           |                                                                             |                                      |
|                            |                                                           |                                                                             |                                      |
|                            |                                                           |                                                                             |                                      |
|                            |                                                           |                                                                             |                                      |
|                            |                                                           |                                                                             |                                      |
|                            |                                                           |                                                                             |                                      |
|                            |                                                           |                                                                             |                                      |
|                            |                                                           |                                                                             |                                      |
|                            |                                                           |                                                                             |                                      |
|                            |                                                           |                                                                             |                                      |
|                            | Copyright © 2024 SMK BUMI SILIWANGI. All rights reserved. |                                                                             | Codelgniter 3.1.13                   |
|                            | ] 🔟 🥥 🗖 💽 🚺 📲                                             |                                                                             | 27°C Berawan ∧ @ 💭 40 INTL 3/28/2024 |